## How to E-mail yourself a photo from your Cell phone and download it to your Computer

- 1. Go to your Photo Album on your Cell phone
- 2. Select your Photo that you need to E-mail
- 3. Click the Send Button & choose E-mail option
- 4. Type your E-mail address & Click Send

## 

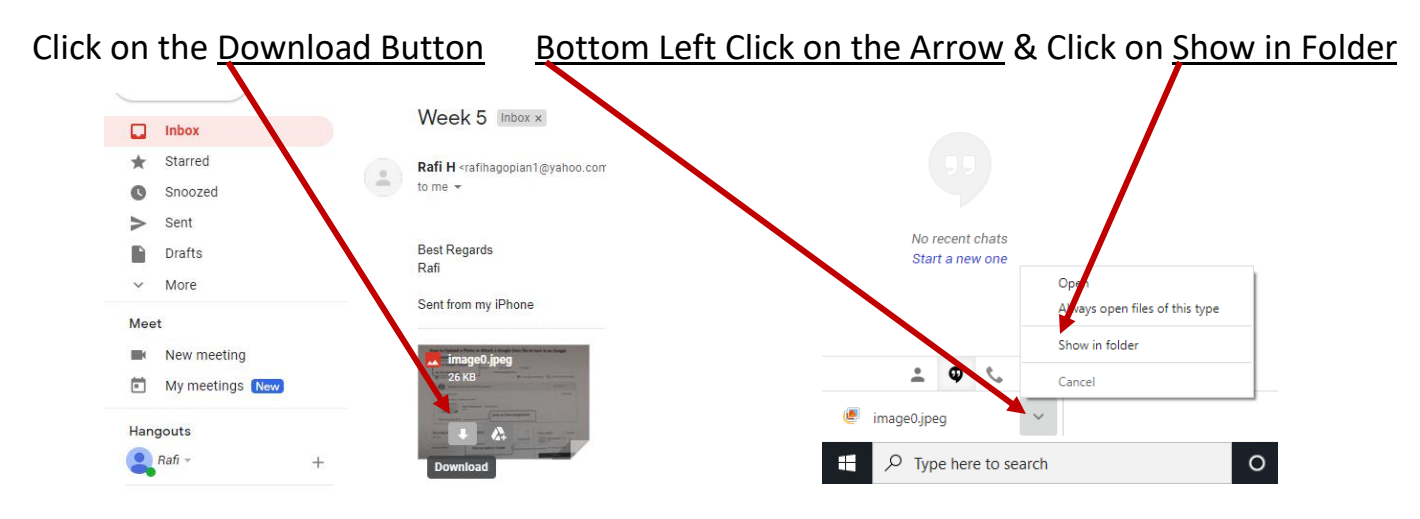

## Location of the Photo Saved in your Computer is Download Folder

| ↓     ↓     ↓       File     Home     Share               | Manage<br>View Picture To Is        | Downloads              |                                             |                                     |                                                                                               |
|-----------------------------------------------------------|-------------------------------------|------------------------|---------------------------------------------|-------------------------------------|-----------------------------------------------------------------------------------------------|
| Pin to Quick Copy Paste access Clipboard                  | Cut<br>Copy path<br>Paste shortcut  | Copy<br>to<br>Organize | Men Part Part Part Part Part Part Part Part | ss •<br>Properties<br>•<br>Open     | <ul> <li>Select all</li> <li>Select none</li> <li>Invert selection</li> <li>Select</li> </ul> |
| ← → ✓ ↑ ↓ > This PC > OS (C:) > Users > B≠f > Downloads > |                                     |                        |                                             |                                     |                                                                                               |
| 🖈 Quick access                                            | Name                                |                        | Date modified                               | Type Siz                            | e                                                                                             |
| Desktop                                                   | image0                              |                        | 9/15/2020 1:26 PM                           | JPEG Image                          | 26 KB                                                                                         |
| <ul> <li>Documents *</li> <li>Pictures *</li> </ul>       | Setup                               |                        | 9/9/2020 10:48 AM                           | Application                         | 881 KB                                                                                        |
| Azad Armenian Hist                                        | List                                |                        | 9/9/2020 10:44 AM<br>9/9/2020 10:44 AM      | Text Document<br>Windows Batch File | 1 KB<br>1 KB                                                                                  |
| Lesson 6                                                  | s,<br>s64<br>S WindowsInstaller-KB8 | 93803-v2-x86           | 9/9/2020 10:40 AM<br>9/9/2020 10:37 AM      | Windows Batch File<br>Application   | 3 KB<br>2,526 KB                                                                              |